#### 台中市線上閱讀認證系統 操作說明

1. 網址 <u>http://read.tc.edu.tw/</u>

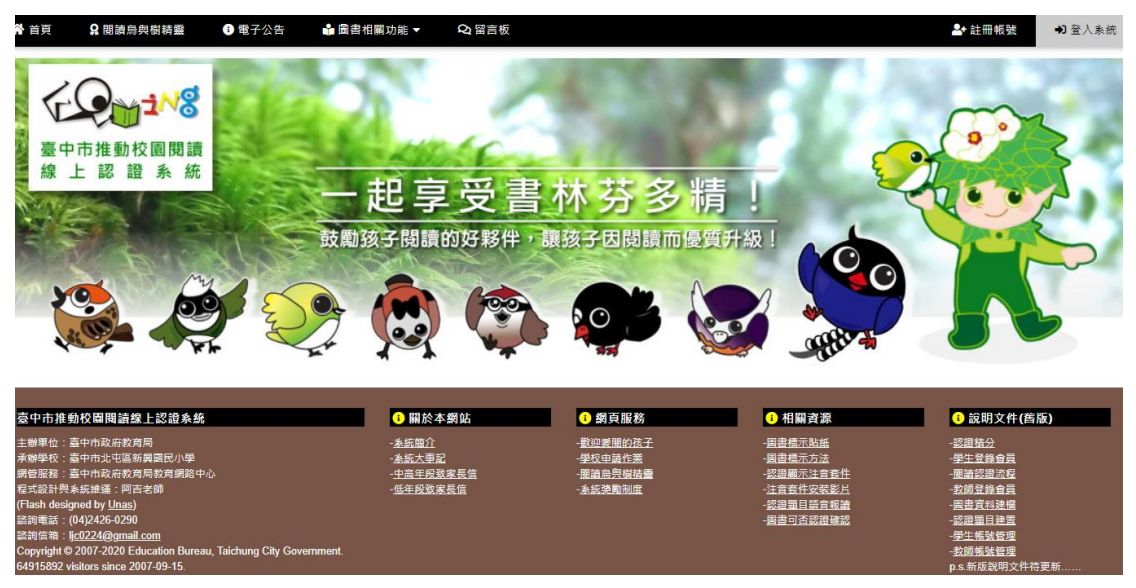

2. 就讀資料登入(點選就讀縣市、學校、班級、座號)

| <b>会</b> 首頁                                  |           | ♣ 忘記密碼 ▲• 註冊帳            |
|----------------------------------------------|-----------|--------------------------|
| €♀₩₩<br>鼓勵孩子閱讀的好                             | 子夥伴・讓孩子因  | 閱讀而優質升級!                 |
|                                              | 登入系統 📀    |                          |
| 學生 ()                                        |           | 學生訪客測試 〇                 |
| ○快速登入(確如帳號可直接輸入、節當時間)                        | (         | ●就讀資料登入(不知帳號可利用就讀資料帶出帳號) |
| 臺中市                                          | ✔ 調選攜就讀年級 | ~                        |
| 矈選攜學校所譽鄉鎮市區                                  | ✓ 請選擇就讀班級 | ~                        |
| 請選擇就讀學校                                      | ∽ 請選擇座號   | ~                        |
| 歸邊揮就讀學校<br>請輸入密碼 (如忘記來碼或過失,可參閱右上方「忘記來碼」功能按離) | ▼ 請選擇區號   |                          |

# 3. 密碼:預設密碼為 1234,登入後可以自行修改密碼

| G Google 帳戶                    | × 🛛 🖾 臺北市立圖書館-兒童電子 🛛 🗙 🗍 🖉                 | 臺中市推動校園閱讀線上認                                        | × 🕢 臺中市推動相  | 交團閱讀線上認 🗙   | + 0       | -    |        |
|--------------------------------|--------------------------------------------|-----------------------------------------------------|-------------|-------------|-----------|------|--------|
| ← → C ☆                        | ▲ 不安全   read.tc.edu.tw/reading_certificate | /member_login_new.php                               |             |             | 07        | Q \$ | 😴 :    |
| 🧱 應用程式   🌀 Gma                 | il Ҟ 地圖 🂠 設定 💪 Google 📝 Yahoo              | §摩 🕃 苗栗縣苗栗市敵文                                       | 3 全誼圖書系統    | 🚰 登入愛的書庫    | 📔 歡迎光臨博客來 | »    | 🗉 閱讀清單 |
| <b>合</b> 首頁                    |                                            |                                                     |             |             | - 忘記空     | 碼 🔒  | 註冊帳號   |
| EQ118                          | 鼓勵孩子閱讀的好                                   | 夥伴・譲孩子                                              | ·因閱讀ī       | 而優質升        | 級!        |      |        |
|                                |                                            | 登入系統 🧧                                              |             |             |           |      |        |
|                                | <b>學</b> 生 ()                              | ★ 教師、志工 〇                                           |             |             | 學生訪客測試(   | )    |        |
|                                | ●快速登入(確知帳號可直接輸入、節省時間)                      |                                                     | ○就讀資料:      | 登入(不知帳號可利用。 | 就讀資料帶出帳號) |      |        |
| chiwmlc109010130               |                                            |                                                     |             |             |           |      |        |
| ••••                           |                                            |                                                     |             |             |           |      |        |
|                                |                                            | 確定登入                                                |             |             |           |      |        |
| 吉山土地私位周期结构。                    | 初期之休                                       | 0/2/2/2014                                          |             |             |           |      |        |
| 室中市推動仪 国 阅讀 禄」<br>主辦單位:臺中市政府教育 | _ 12                                       | <ul> <li>         ・          ・          ・</li></ul> | 中市北屯區新興國民小學 | 2           |           |      |        |

### 4.登入後,點首頁,查詢要認證的書名

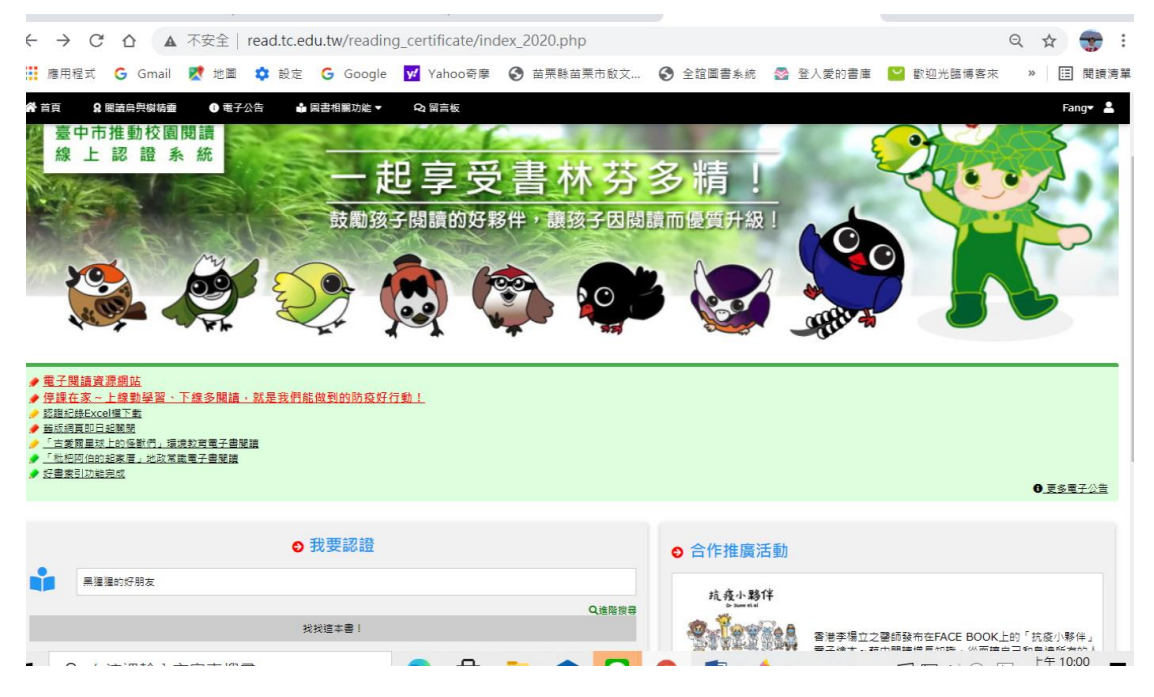

## 5.查詢結過為「可認證」,即可開始進行認證

| #田昭弌 <b>(</b>               | û 🔺 不           | 安全   read.t | tc.edu.tw/read | ing_certificate/bo | ook_seek_2020.php | A 心动图主系统 | 🧖 登入感的書庫 | ♥ 物油米酶補密本 | Q ☆  |              |
|-----------------------------|-----------------|-------------|----------------|--------------------|-------------------|----------|----------|-----------|------|--------------|
| 医用性丸 🕻                      | Ginail 🔀        |             | ste 😈 Googi    | e ya ranoosje      | ▶ 田未称田未印献文        | 主通國首亦前   | M 显八変的言座 | ● 歓迎儿師傳香來 | ″ 🖽  | 190 BH       |
| 自真 🔒                        | 閱讀鳥與樹精器         |             | 子公告 📫 🖺        | 書相關功能 ▼            | Q1 留言板            |          |          |           | Fang | g <b>v</b> 2 |
|                             |                 |             |                |                    |                   |          |          |           |      |              |
|                             |                 |             |                |                    | 按导GO!             |          |          |           |      |              |
|                             |                 |             |                |                    |                   |          |          |           |      |              |
| 在「圖書名稱                      | 」欄位中搜尋「         | 黑猩猩的好朋      | 友」的結果          |                    |                   |          |          |           |      |              |
| 找到 <b>1</b> 筆可              | 可能的資料!以「        | F是檢索所得:     |                |                    |                   |          |          |           |      |              |
|                             |                 |             |                |                    |                   |          |          |           |      |              |
| 黑猩猩的好                       | F朋友             |             |                |                    |                   |          |          |           |      |              |
| <u>_</u>                    | and a second    |             |                |                    |                   |          |          |           |      |              |
| 2                           | 2               |             |                |                    |                   |          |          |           |      |              |
| 9 AL 1                      | 16 T            |             |                |                    |                   |          |          |           |      |              |
| 🗏 黑猩猩的                      | 的好朋友:珍・す        | 5德 Q        |                |                    |                   |          |          |           |      |              |
| <mark>≗</mark> 珍→古德         | 課者:             |             |                |                    |                   |          |          |           |      |              |
| Ⅲ 維京(20<br>● 任年段 由          | 014)<br>b年段 宮年段 |             |                |                    |                   |          |          |           |      |              |
| <ul> <li>ISTEX T</li> </ul> |                 |             |                |                    |                   |          |          |           |      |              |
| 🕑 可認證                       |                 |             |                |                    |                   |          |          |           |      |              |

## 6.開始回答問題進行認證

| ← → C Δ ▲ 不安全   read.tc.edu.tw/reading_certificate/certificating_2020.php?test_id=5117381#just_go Q ☆ 😴 :                                                       |                                                                   |                                                                                            |                      |  |  |  |  |
|----------------------------------------------------------------------------------------------------|-------------------------------------------------------------------|--------------------------------------------------------------------------------------------|----------------------|--|--|--|--|
| 🏥 應用程式 💪 Gmail 🐹 地圖 💠 設定 💪 Go                                                                                                    | ogle <mark> </mark> Yahoo奇摩 🔇 苗栗縣苗栗市                              | 故文 🔇 全誼圖書系統 🛛 登入愛的書『                                                                       | Ē 🎴 歡迎光臨博客來 🛛 🗵 閱讀清單 |  |  |  |  |
| 骨質頁 #\芳/Fang Chiwmic109010130 定期期的低間度:於:大術                                                                                                    | .在雨中,珍發現了什<br>)黑猩猩會在雨天搬家<br>)黑猩猩淋雨會生病。<br>)黑猩猩不怕雨淋。<br>)雨水讓黑猩猩失去記 | 慶事?<br>。<br>隐。                                                                             |                      |  |  |  |  |
| · · · · · · · · · · · · · · · · · · ·                                                                                                    |                                                                   |                                                                                            |                      |  |  |  |  |
| <u>室中市推動校園間讀練上記證条統</u><br>主辦單位:臺中市政府教育局<br>郵管服務:臺中市政府教育局預算數路中心<br>Copyright © 2007-2020 Education Bureau, Taichung City<br>64917/178 visitors since 2007-09-16. | O 「<br>水燈<br>程式<br>Government.<br>器器                              | 移 <u>資訊</u><br>界役:臺中市北屯區新興國民小學<br>對計與系操選= 7周吉芒師<br>龍話:(04)2426-0290<br>著:(Je0224@gmail.com |                      |  |  |  |  |